# **Multi-factor Authentication (MFA) Setup Guide**

#### Version-1.0

#### Go to office.com

You will be presented with the screen (1) below once you attempt to log in to office 365.

| Microsoft                                                               | Additional security verification                                                                                 |
|-------------------------------------------------------------------------|----------------------------------------------------------------------------------------------------|
|                                                                         | Secure your account by adding phone verification to your password. View video to know how to secure your account |
| More information required                                               | Step 1: How should we contact you?                                                                               |
| Your organisation needs more information to keep<br>your account secure | Mobile app v                                                                                                    |
| Use a different account                                                 | How do you want to use the mobile app?  Bo Receive notifications for verification                                |
|                                                                         | O Use verification code                                                                                          |
|                                                                         | To use these verification methods, you must set up the Microsoft Authenticator app.                              |
| Next                                                                    | Set up Please configure the mobile app.                                                                          |
|                                                                         |                                                                                                    |
|                                                                         |                                                                                                    |

The next stage is to select the authentication method you will use, we recommend you download the 'Microsoft Authenticator App' from the IOS or Android store.

- Select 'Mobile App' if you always have mobile data when notat the college or 'Phone' to receive a text instead.
- 3. Please follow the steps in the screenshot below

| Configure mobile app<br>Complete the following steps to configure your mobile app.                                                                                                    |                                                                                                    |
|----------------------------------------------------------------------------------------------------|----------------------------------------------------------------------------------------------------|
| Install the Microsoft authenticator app for Windows Phone, Android or iOS.     In the app, add ap account and choose "Work or school account"                                          | R Hannah                                                                                                    |
| 3. Scan the image below.                                                                                                    |                                                                                                    |
| 3                                                                                                    | Additional security verification<br>Secure your account by adding phone verification to your passend. View video to know how to secure your account<br>Step 2: Let's make sure that we can reach you on your Mobile App device<br>Verification accound. Using you to the read step. |
| If you are unable to scan the image, enter the following information in your app.<br>Code: 985 891 771<br>URL: https://mobileappcommunicator.auth.microsoft.com/activate/449198816/NEU | 4                                                                                                    |
| If the app displays a six-digit code, choose "Next".                                                                                                    | Next                                                                                                    |
| Next Cancel                                                                                                    |                                                                                                    |

4. Once completed, click on 'Next'. This completes the process of setting up MFA.

How to register for Azure Multi-Factor Authentication - YouTube Video

### Register to receive a text

1. Include your mobile number and choose text or call

| Keep your accou                                                                                                    | INT SECURE                        |
|----------------------------------------------------------------------------------------------------|-----------------------------------|
| Method 1 of 2: PI                                                                                                    | ione                              |
| Phone You can prove who you are by answering a call on your phon What phone number would you like to use? United Kingdom (+44)  The Coll me Call me Message and dhar after may apply: Choosing Next means the and cookes statement. | e or texting a code to your phone |

2. If you opted for 'text me a code', enter the code sent to your phone and Click Next

| Keep your accou<br>Your organization requires you to set up the follow<br>Method 1 of 2: PI<br>Phone | Int secure<br>ving methods of proving who you are.<br>none |
|----------------------------------------------------------------------------------------------------|------------------------------------------------------------|
| Phone<br>We just sent a 6 digit code to +44 07545733240. Enter the co<br>Enter code<br>Resend code   | de below<br>Back Next                                      |
| Keep your acco                                                                                       | UNT SECURE                                                 |
|                                                                                                    |                                                            |
| Method 2 of 2:<br>Phone                                                                              | Done                                                       |

3. Select **Done.** MFA Registration is complete.

## If you wish to change your authentication method

- 1. Log into office.com
- 2. Click on your initial on the far-right corner or profile picture.
- 3. Select 'View account'.

- 4. Click on 'Security info'.
- 5. Select "Add sign-in method" to add or remove a method.

| 8 |                                                          | Lambeth College                     | Overview             |
|---|----------------------------------------------------------|-------------------------------------|----------------------|
|   |                                                          | A                                   | ℅ Security info      |
|   |                                                          | View account<br>My. Office. profile |                      |
|   | <ul> <li>You edited this</li> <li>Fri at 1734</li> </ul> | (A) Lamberth College                | 🔾 Password           |
|   |                                                          |                                     | Crganisations        |
|   |                                                          |                                     | 🔅 Settings & Privacy |
|   | Drawing5                                                 |                                     | ℅ My sign-ins        |
|   |                                                          |                                     | Cffice apps          |
| _ |                                                          | <u>^</u>                            | Subscriptions        |

| Security info                                                                   |                              |        |  |  |
|---------------------------------------------------------------------------------|------------------------------|--------|--|--|
| These are the methods you use to sign into your account or reset your password. |                              |        |  |  |
| Default sign-in method: Microsoft Authenticator - notification Change           |                              |        |  |  |
| + Add sign-in method                                                            |                              |        |  |  |
| S Phone                                                                         | Enable two-step verification | Delete |  |  |
| Microsoft Authenticator                                                         |                              | Delete |  |  |
| Microsoft Authenticator                                                         |                              | Delete |  |  |
| Email                                                                           | Change                       | Delete |  |  |
| Lost device? Sign out everywhere                                                |                              |        |  |  |

| Default sign-in method: Microsoft Authenticator - notification Change |                       |                                     |          |
|-----------------------------------------------------------------------|-----------------------|-------------------------------------|----------|
| + Ac                                                                  | ld sign-in method     | Add a method                        | $\times$ |
| S                                                                     | Phone 5               | Which method would you like to add? |          |
| ූ                                                                     | Microsoft Authentica  | Choose a method                     | $\sim$   |
|                                                                       |                       | Authenticator app                   |          |
| ٢                                                                     | Microsoft Authentica  | Alternative phone                   |          |
|                                                                       | Email                 | Security key                        |          |
|                                                                       | Temporary access pass | Office phone                        | _        |
|                                                                       |                       |                                     |          |